## 最新の電子申請データ移行プログラム(Ver1.4)のダウンロード手順

<u>1. 特車 PR サイトへ接続</u>

WEB ブラウザから特車 PR サイトの URL を指定します。

## URL : http://www.tokusya.ktr.mlit.go.jp/PR/

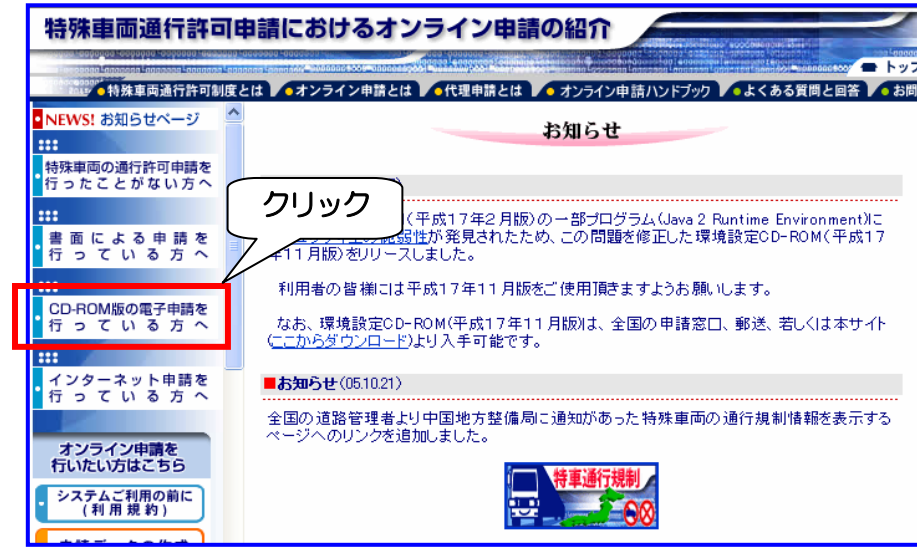

【手順 1】 ・特車 PR サイトへアクセスし ます。

『特車 PR サイトの CD-ROM 版の電子申請を行っている方へ』をクリックします。

2. 最新版の電子申請データ移行プログラムの提供場所

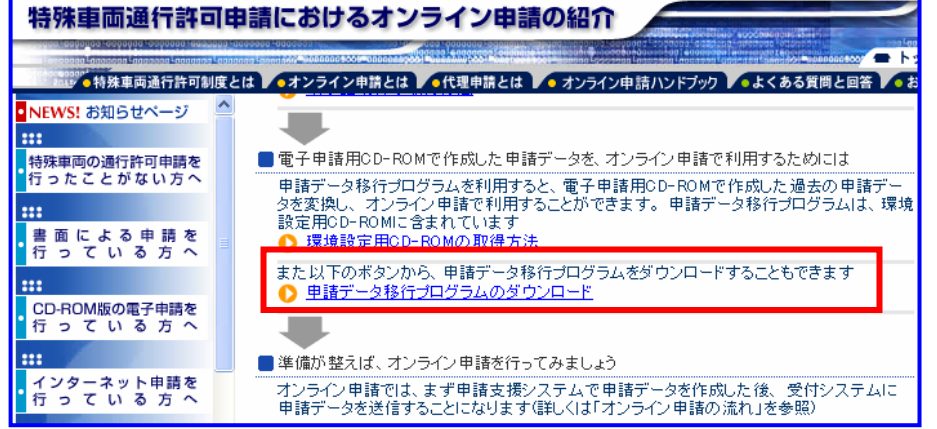

3. 電子申請データ移行プログラムのダウンロード

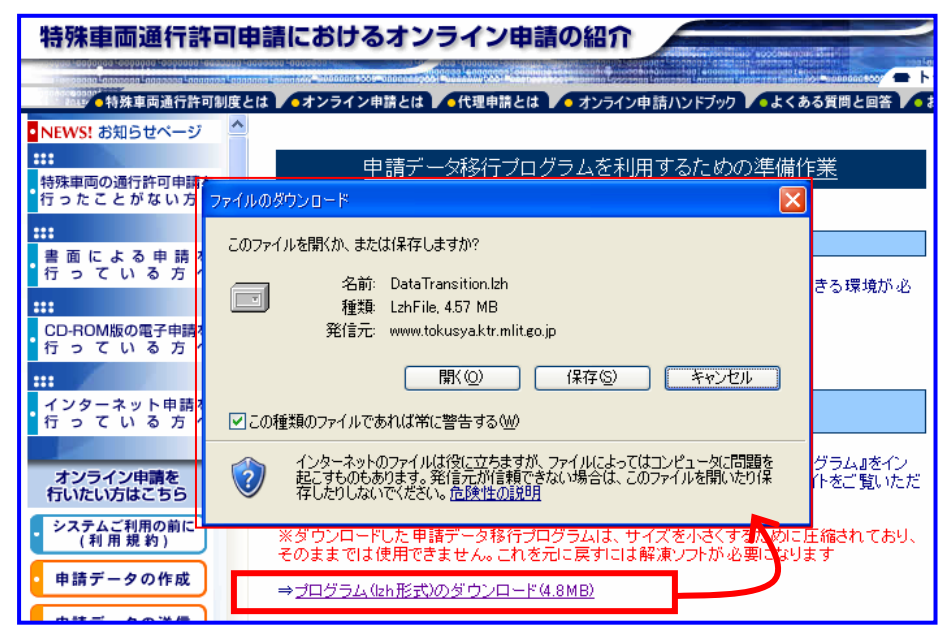

【手順 2】

- 『特車 PR サイトの CD-ROM 版の電子申請を行っている方へ』の画面に移動します。
- 『電子申請データ移行プログラムのダウンロード』をクリックします。

【手順 3】

- ・『電子申請データ移行プログラム を利用するための事前準備』に 移動します。
- ページ中段にある『電子申請デ ータ移行プログラムを利用する ための事前準備<プログラムの 取得>』に移動します。

## 【手順 4】

・『プログラム (lzh 形式) のダウ ンロード (4.8MB)』をクリック すると、ファイルのダウンロー ドが始まります。

## 【手順 5】

ファイルのダウンロード画面で、
『保存』をクリックし、ファイルを保存します。